# 25.04. How to remove stock lines that have '0' available

Occasionally users will come across stock lines in mSupply that cannot be removed easily. It almost like you have stock but you cannot carry our stock take or inventory adjustment to reduce the stock level to zero.

Below are two examples :

|                   |                       |                        | Item details      |                       |                       |                |
|-------------------|-----------------------|------------------------|-------------------|-----------------------|-----------------------|----------------|
| General           | ltem name Parac       | etamol 500mg tablet    |                   |                       | Store: Ph             | amacu          |
| Misc              |                       |                        |                   |                       | Store. Ph             |                |
| Usage             | ltem code pct50       | Otab                   |                   |                       |                       |                |
| Stock             |                       |                        |                   |                       |                       |                |
| Ledger            | - IN E                |                        | <u>S</u>          | 1                     | 1                     |                |
| Quotes            | Show zero lines Print | t Split Up             | pdate sell prices | Show related invoices | Consolidate           | Labels         |
| Notes             | Available Total       | Pack Pack              | Curdeta Curatian  | Manufactures Landian  | Cast Drive Call Drive | Castor Tatal   |
| Reconcile         | Line packs packs H    | size Batch             | Expoate Supplier  | Manufacturer Location | Cost Price Sell Price | Status Total   |
| Bill of materials | 1 10 10               | 1                      | invad             |                       | 0.00 0.00             | 0              |
| Purchase Orders   | 2 0 100               | 1 150701 3             | 30/07/20          |                       | 0.00 0.00             | 0              |
| Order options     | 3 22560 22860         | 1 130816 3             | 30/07/20 c        |                       | 0.00 0.00             | 0              |
| Dispensing        | 4 17729 19129         | 1 130816 3             | 31/07/20 S/       |                       | 0.00 0.00             | 0              |
| Reporting         |                       |                        |                   |                       |                       |                |
| Log               |                       |                        |                   |                       |                       |                |
| CST               |                       |                        |                   |                       |                       |                |
| Stores            |                       |                        |                   |                       |                       |                |
|                   |                       |                        |                   |                       |                       |                |
|                   |                       |                        |                   |                       |                       |                |
|                   | Stock                 |                        |                   | Non stock i           | toms                  |                |
|                   | SIOCK                 |                        |                   | NOT SLOCK             | tems                  |                |
|                   | Minimum stock         | 2,000 Total stock va   | alue 0.00         | ) Non                 | stock item            |                |
|                   | Stock on hand         | 42,099 Average unit of | cost 0.00         | ) Default ci          | ustomer               |                |
|                   | Stock on order        | 0 Total Volu           | ume 0.00          | )                     |                       |                |
|                   | Months Cover          |                        |                   |                       |                       |                |
|                   | Based on 0 ᅌ          | months usage C         | Calculate         | Exclude stock with    | expiry date less than | 3 months       |
|                   | For stock on I        | hand (mor              | nths cover)       | Gener                 | rating an order for   | 0 months stock |
|                   | Including stock on c  | order (mor             | nths cover)       | will o                | rder a quantity of    |                |
|                   |                       |                        |                   |                       |                       |                |
| Delete            |                       |                        | OK &              | Previous OK &         | Next Cancel           | OK             |
| Delete            |                       |                        | OKa               | OK Q                  | Cancer                |                |
|                   |                       |                        |                   |                       |                       |                |

Above we have Paracetamol 500mg where for the highlighted batch (red square) we have a total of 100 but available is 0. This means that 100 in stock but all of this has be reserved for a customer.

Below is another example :

Last update: 2020/03/13 faq:how\_to\_remove\_stock\_lines\_that\_have\_0\_available https://docs.msupply.org.nz/faq:how\_to\_remove\_stock\_lines\_that\_have\_0\_available?rev=1584115037

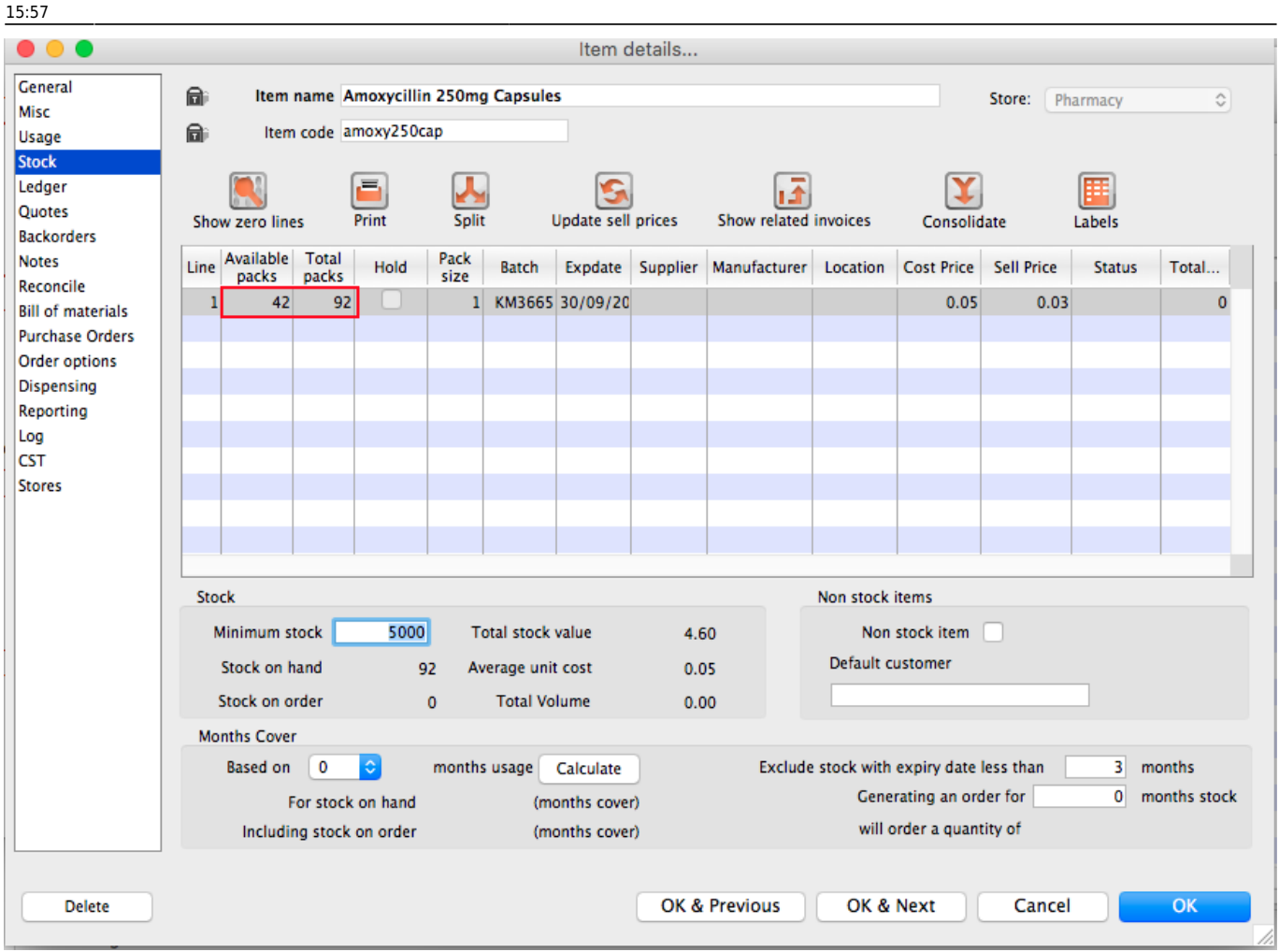

For Amoxycillin 250mg we have 92 in total and 42 available. This means that we have 92 - 42 = 50 reserved for customers.

## Handling reserved stock

Customer invoices that are of status "nw" or "sg" will end up reserving stock. This theoretically means that you have the stock but it cannot be used as it has been reserved by the invoices.

You as a manager will be required to view the "nw" and "sg" invoices and decide if they are still valid or not. If the invoices are valid then you should **"confirm"** them if not they can be deleted.

So search for customer or prescription that are of "nw" status. Follow the image below. Do customer > Show invoices... or patient > Show Prescriptions...

3/7

|        | Find transaction                 |
|--------|----------------------------------|
|        | customer invoices                |
|        | 15 most recent transactions, or: |
| status | ᅌ equals ᅌ nwl                   |
|        |                                  |
|        | Complex Find Cancel Find         |
|        |                                  |

Search for "Status" equal to "nw" as above. If the "nw" invoices exist, then you will be shown a list. Double click to review. Delete if the invoice is not valid otherwise **"Confirm"**.

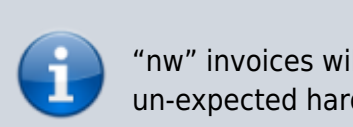

"nw" invoices will exist in the database if you have suffered un-expected hardware or network communication failure.

Now repeat similar for "sg" type invoices :

|                                  | Find transaction                 |  |  |  |  |  |  |  |  |  |  |  |
|----------------------------------|----------------------------------|--|--|--|--|--|--|--|--|--|--|--|
|                                  | customer invoices                |  |  |  |  |  |  |  |  |  |  |  |
|                                  | 15 most recent transactions, or: |  |  |  |  |  |  |  |  |  |  |  |
| status                           | ᅌ equals 🔷 sg                    |  |  |  |  |  |  |  |  |  |  |  |
| Use list view if one entry found |                                  |  |  |  |  |  |  |  |  |  |  |  |
|                                  | Complex Find Cancel Find         |  |  |  |  |  |  |  |  |  |  |  |

"sg" invoices are part of the warehouse functions. You may have simply forgotten about these invoice or the customer lost interest in the order.

Your search for "nw" or "sg" invoice may result is the list below.

Last update: 2020/03/13 faq:how\_to\_remove\_stock\_lines\_that\_have\_0\_available https://docs.msupply.org.nz/faq:how\_to\_remove\_stock\_lines\_that\_have\_0\_available?rev=1584115037 15:57

| 15.57   |                   |          |       |          |      |        |            |           |        |         |           |                |                 |          |
|---------|-------------------|----------|-------|----------|------|--------|------------|-----------|--------|---------|-----------|----------------|-----------------|----------|
|         | Transactions list |          |       |          |      |        |            |           |        |         |           |                |                 |          |
| Find    | Sum               | Order by | Print | Finalize | Dup  | licate | Cancel     | Filters   | Custom | ise Mod | lify Expo | Tt to MYOB     |                 |          |
| Types   |                   |          | Name  |          | Туре | St     | Entered    | Confirmed | Invnum | Total   | Their ref | PS printed dt. | Comment         | Exp btch |
| Custor  | mer Invoices      | NUR      |       | nts      | ci   | sg     | 02/12/2015 |           | 129747 | 0       |           |                |                 | 0        |
| Suppli  | er Invoices       | NAN      |       | TRE      | ci   | sg     | 07/01/2016 |           | 131104 | 40      |           |                |                 | 0        |
| Invent  | orv adjustments   | NUR      |       | nts      | ci   | sg     | 20/05/2016 |           | 138199 | 0.2     |           |                |                 | 0        |
| Suppli  | er credits        | NUR      |       | nts      | ci   | sg     | 14/06/2016 |           | 139327 | 0       |           |                |                 | 0        |
| Custor  | mer credits       | OUT      |       | т        | ci   | sg     | 12/09/2016 |           | 143994 | 0       |           |                |                 | 0        |
| Builds  |                   |          |       | nts      | CI   | sg     | 23/08/2016 |           | 143002 | 15.3    |           |                |                 | 0        |
| Repac   | ks                | NUR      |       | nts      | ci   | sg     | 03/10/2016 |           | 143990 | 6.72    |           |                |                 | 0        |
| S Find. |                   | NAN      |       | RE       | ci   | sq     | 05/10/2016 |           | 144848 | 0.72    |           | 05/10/2016     |                 | 0        |
| Ry dat  | Ie                | NUR      |       | nts      | ci   | sg     | 06/12/2016 |           | 147791 | 0       |           |                |                 | 0        |
| By Sta  | tus               | OUT      |       | т        | ci   | sg     | 07/12/2016 |           | 147911 | 0       |           |                |                 | 0        |
| My tra  | insactions        | NUR      |       | nts      | ci   | sg     | 05/01/2017 |           | 148911 | 0       |           |                |                 | 0        |
| My cro  | stom filters      | NUR      |       | nts      | ci   | sg     | 09/01/2017 |           | 148992 | 0       |           |                |                 | 0        |
| My Cu   | stom mers         | NUR      |       | nts      | ci   | sg     | 09/01/2017 |           | 149001 | 0       |           |                |                 | 0        |
|         |                   | NUR      |       | nts      | ci   | sg     | 13/01/2017 |           | 149242 | 0       |           |                | Weekend Imprest | 0        |
|         |                   | NUR      |       | nts      | ci   | sg     | 15/01/2017 |           | 149248 | 0       |           |                |                 | 0        |
|         |                   | NUR      |       | nts      | ci   | sg     | 01/02/2017 |           | 150145 | 37.8    |           |                |                 | 0        |
|         |                   |          |       |          |      |        |            |           |        |         |           |                |                 |          |
|         |                   |          |       |          |      |        |            |           |        |         |           |                |                 |          |
|         |                   |          |       |          |      |        |            |           |        |         |           |                |                 |          |
|         |                   |          |       |          |      |        |            |           |        |         |           |                |                 |          |
|         |                   |          |       |          |      |        |            |           |        |         |           |                |                 |          |
|         |                   |          |       |          |      |        |            |           |        |         |           |                |                 |          |
|         |                   |          |       |          |      |        |            |           |        |         |           |                |                 |          |
|         |                   |          |       |          |      |        |            |           |        |         |           |                |                 |          |
|         |                   | _        |       |          |      |        |            |           |        |         |           |                |                 |          |
| 1/1     | 7/155873          |          |       |          |      |        |            |           |        |         |           |                |                 |          |

#### Note the highlighted "Status" column

Your job is now to review each invoice and to either **"confirm"** them or to delete them. Theses invoices may no longer be valid, you have to decide on this.

## **Confirming an invoice**

Just in case, if you don't know this, then this is how you confirm the invoice.

| Customer involce           Name [R]         Confirm date:         00/00/00         Colour         Blue           Their ref         er2         Category         Imprest         Colour         Blue           New line         Delete line(s)         Backorders         History         Confirm           New line         Delete line(s)         Backorders         Figure 1000         Colour         Price exten           Imprest         Central         Summary by Item         Summary by Batch         Transport details         Cool         Status: sg         Entered by:         Status: sg           Imprest         Central         Summary by Batch         Transport details         Cool         Outon         Outon           Imprest         Central         Summary by Batch         Transport details         Cool         Outon         Outon         O                                                                                                    | 2025/0                                                         | )6/28   | 3 03:47 | 5/7                               |          |             |          | 28.04.    | How to rer | move stock lines that have | • '0' available |  |
|----------------------------------------------------------------------------------------------------|----------------------------------------------------------------|---------|---------|-----------------------------------|----------|-------------|----------|-----------|------------|----------------------------|-----------------|--|
| Name (R       Confirm date:       00/00/00       Colour       Elue         Their ref       er2       Category       Imprest       Imprest                                                                                                    | ••                                                             | 0       |         |                                   | Cus      | stomer inv  | /oice    |           |            |                            |                 |  |
| Their ref       er2       Invoice: 143,996         Comment       Category Imprest       Entry date: 12/09/2016         Code of the code of the code of                                                                                                  |                                                                | Nam     | e ER    |                                   | Con      | firm date : | 00/00/00 |           |            | Colour                     | Blue            |  |
| Comment       Category       Imprest       Category       Entry date: 12/09/2016         New line       Delete line(s)       Backorders       Imprest       Confirm       Status: sg         New line       Delete line(s)       Backorders       Imprest       Confirm       Status: sg         Imprest       Ceneral       Summary by Item       Summary by Back       Transport details       Log         Imprest       Ceneral       Summary by Item       Summary by Back       Transport details       Log         Imprest       Location       Imprest       0.00       0.00       0.00         2       Amoxycillin 125mg/5ml Susp       2       1       1.53       3.06         3       Cloxacillin 125Mg/SML       2       1       none       0.00       0.00         4       Cloxacillin 250mg capsules       50       1       14184002 30/04/20:       0.04       2.00         7       Paracetamol 500mg tablet       100       1       150701 30/07/20:       0.00       0.000         9       Orlar ethydration salts       30       1       0.00       0.000       0.000         11       Salbutamol 100mcg Inhaler       2       1       none       0.000       0.000 <td><u> </u></td> <td>heir re</td> <td>ef</td> <td>er2</td> <td></td> <td></td> <td></td> <td></td> <td></td> <td>Invoice : 143,99</td> <td>96</td>                                                                                                    | <u> </u>                                                       | heir re | ef      | er2                               |          |             |          |           |            | Invoice : 143,99           | 96              |  |
| Comment       Conserved of the server of the server of the s                  | 6.                                                             |         | •       |                                   |          | Category    | Imprest  |           |            | Entry date : 12/09         | /2016           |  |
| New line         Delete line(s)         Backorders         Prison         Delete line(s)         Entered by :<br>Store :         Store :                                                                                                    | CO                                                             | mmen    |         |                                   |          | cutego,     | Imprese  |           |            | Coods receive ID : 0       |                 |  |
| New line       Delete line(s)       Backorders       New line       Delete line(s)       Delete line(s)                                                                                                    |                                                                |         |         |                                   |          |             |          |           |            | GOODS RECEIVE ID . O       | 1               |  |
| New line       Delete line(s)       Backorders       History       Confirm       Entered by :<br>Store :         Image: Ceneral Summary by Item       Summary by Batch       Transport details       Log         Image: Ceneral Summary by Item       Summary by Batch       Transport details       Log         Image: Ceneral Summary by Item       Summary by Batch       Transport details       Log         Image: Ceneral Summary by Item       Summary by Batch       Transport details       Log         Image: Ceneral Summary by Item       Summary by Batch       Transport details       Log         Image: Ceneral Summary by Item       Summary by Batch       Transport details       Log         Image: Ceneral Summary by Item       Summary by Batch       Transport details       Log         Image: Ceneral Summary by Item       Summary by Batch       Transport details       Log         Image: Ceneral Summary by Item       Summary by Item       Summary by Item       Summary by Item       Summary by Item         Image: Ceneral Summary by Item       Summary by Item       Summary by Item       Summary by Item       Sumary by Item       Sumary by Item       Sumary by Item       Sumary by Item       Sumary by Item       Sumary by Item       Sumary by Item       Sumary by Item       Sumary by Item       Sumary by Item       Sumary by Item                                                                                                    |                                                                |         |         |                                   |          | 3           |          |           |            | Status : sg                | 1               |  |
| Centre       Detect min(s)       Store       Store         Central       Summary by Item       Summary by Batch       Transport details       Log         Image: Store       Image: Store       Image: Store       Image: Store       Image: Store       Image: Store         Image: Store       Image: Store       Image: Store       Image: Store       Image: Store       Image: Store         Image: Store       Image: Store       Image: Store       Image: Store       Image: Store       Image: Store         Image: Store       Image: Store       Image: Store       Image: Store       Image: Store       Image: Store       Image: Store         Image: Store       Image: Store                                                                                                    | New                                                            | line    |         | Delete line(s)                    | Backor   | rders       | History  |           | Confirm    | Entered by : 1             |                 |  |
| Ceneral         Summary by Item         Summary by Batch         Transport details         Log           1         Ibuprofen 400mg tablet         50         1         0.00         0.00           2         Amoxycillin 125mg/5ml Susp         2         1         1.53         3.06           3         Cloxacillin 25Mg/5ML         2         1         0.00         0.00           4         Cloxacillin 25Mg/5ML         2         1         0.00         0.00           6         Amoxycillin 25Mg/5ML         2         1         0.00         0.00           6         Amoxycillin 250mg capsules         50         1 4184002 30/04/20:         0.04         2.00           7         Paracetamol 500mg tablet         100         1 150701 30/07/20:         0.00         0.00           8         Paracetamol 120mg/5ml elixir         4         1         0.00         0.00           10         Salbutamol 100mcg Inhaler         2         1         none         0.00         0.00           12         Salbutamol 4mg tablet         500         1         0.00         0.00         0.00           12         Salbutamol 4mg tablet         50         1         0.00         0.00         Subtotal:                                                                                                    | new                                                            | inite   |         |                                   | bucho    |             | matory   |           | comm       | Store :                    |                 |  |
| Image: Constraint of the second state in the second state in th | General Summary by Item Summary by Batch Transport details Log |         |         |                                   |          |             |          |           |            |                            |                 |  |
| 1       ibuprofen 400mg tablet       50       1       0.00       0.00         2       Amoxycillin 125mg/5ml Susp       2       1       1.53       3.06         3       Cloxacillin 125Mg/5ML       2       1       none       0.00       0.00         4       Cloxacillin 250mg capsules       50       1       14184002       30/04/20:       0.04       2.00         6       Amoxycillin 250mg capsules       50       1       KM3665       30/09/20:       0.03       1.50         7       Paracetamol 500mg tablet       100       1       150701       30/07/20:       0.00       0.00         8       Paracetamol 120mg/5ml elixir       4       1       0.00       0.00       0.00         9       Oral rehydration salts       30       1       0.00       0.00       0.00         11       Salbutamol 100mcg Inhaler       2       1       none       0.00       0.00         12       Salbutamol 5mg/ml Resp. Soin 20ml       2       1       0.00       0.00       Subtotal:       6.56         0 % tax:       0.00       0.00       0.00       0.00       1       1       1       1       1       1       1       0.0                                                                                                    | L.                                                             | Lo      | ocation | Item Name                         | Quan     | Pack Size   | Batch    | Exp date  | Sell Price | Price exten                |                 |  |
| 2       Amoxycillin 125mg/Sml Susp       2       1       1.53       3.06         3       Cloxacillin 125Mg/SML       2       1       none       0.00       0.00         4       Cloxacillin 250mg capsules       50       1       14184002       30/04/20       0.04       2.00         6       Amoxycillin 250mg capsules       50       1       14184002       30/04/20       0.04       2.00         7       Paracetamol 500mg tablet       100       1       150701       30/07/20       0.00       0.00         8       Paracetamol 120mg/Sml elixir       4       1       0.00       0.00       0.00         9       Oral rehydration salts       30       1       0.00       0.00       0.00         10       Salbutamol 100mcg Inhaler       2       1       none       0.00       0.00         11       Salbutamol Smg/ml Resp. Soln 20ml       2       1       0.00       0.00       0.00         12       Salbutamol Smg/ml Resp. Soln 20ml       2       1       0.00       0.00       Subtotal:       6.56         0 % tax:       0.00       0.00       0.00       1       1       0.00       Subtotal:       6.56                                                                                                    | 1                                                              |         |         | Ibuprofen 400mg tablet            | 50       | 1           |          |           | 0.00       |                            | 0.00            |  |
| 3       Cloxacillin 125MG/SML       2       1       none       0.00       0.00         4       Cloxacillin 250mg capsules       50       1       14184002       30/04/20:       0.04       2.00         6       Amoxycillin 250mg Capsules       50       1       KM3665       30/09/20:       0.03       1.50         7       Paracetamol 500mg tablet       100       1       150701       30/07/20:       0.00       0.00         8       Paracetamol 120mg/Sml elixir       4       1       0.00       0.00       0.00         9       Oral rehydration salts       30       1       0.00       0.00       0.00         11       Salbutamol 100mcg inhaler       2       1       none       0.00       0.00         12       Salbutamol 5mg/ml Resp. Soln 20ml       2       1       0.00       0.00         12       Salbutamol 5mg/ml Resp. Soln 20ml       2       1       0.00       Subtotal:       6.56         0 % tax:       0.00       Subtotal:       6.56       0 % tax:       0.00         Hold       OK & Next       Delete       OK       ©                                                                                                    | 2                                                              | 2       |         | Amoxycillin 125mg/5ml Susp        | 2        | 1           |          |           | 1.53       |                            | 3.06            |  |
| 4       Cloxacillin 250mg capsules       50       1       14184002       30/04/20:       0.04       2.00         6       Amoxycillin 250mg Capsules       50       1       KM3665       30/09/20:       0.03       1.50         7       Paracetamol 500mg tablet       100       1       150701       30/07/20:       0.00       0.00         8       Paracetamol 120mg/5ml elixir       4       1       0.00       0.00       0.00         9       Oral rehydration salts       30       1       0.00       0.00       0.00         10       Salbutamol 100mcg Inhaler       2       1       none       0.00       0.00         11       Salbutamol 4mg tablet       50       1       0.00       0.00       0.00         12       Salbutamol 5mg/ml Resp. Soln 20ml       2       1       0.00       0.00       Subtotal:       6.56         0 % tax:       0.00       5ubtotal:       6.56       0 % tax:       0.00       5ubtotal:       6.56         0 % tax:       0.00       Total:       6.56       0 % tax:       0.00       5ubtotal:       6.56                                                                                                    | 3                                                              |         |         | Cloxacillin 125MG/5ML             | 2        | 1           | none     |           | 0.00       |                            | 0.00            |  |
| 6       Amoxycillin 250mg Capsules       50       1       KM3665       30/07/20:       0.03       1.50         7       Paracetamol 500mg tablet       100       1       150701       30/07/20:       0.00       0.00         8       Paracetamol 120mg/5ml elixir       4       1       0.00       0.00         9       Oral rehydration salts       30       1       0.00       0.00         10       Salbutamol 100mcg inhaler       2       1       none       0.00       0.00         11       Salbutamol 4mg tablet       50       1       0.00       0.00       0.00         12       Salbutamol 5mg/ml Resp. Soln 20ml       2       1       0.00       0.00         12       Salbutamol 5mg/ml Resp. Soln 20ml       2       1       Amount:       0.00         13       Salbutamol 5mg/ml Resp. Soln 20ml       1       1       0.00       5ubtotal:       6.56         0 % tax:       0.00       5ubtotal:       6.56       0 % tax:       0.00         14       Hold       Export batch: 0       OK & Next       Delete       OK       Image: Color of table in the solution of table in the solution of table in the solution of table in the solution of table in table in table in table in table in table in table in                                                                                                    | 4                                                              | 1       |         | Cloxacillin 250mg capsules        | 50       | 1           | 14184002 | 30/04/20: | 0.04       |                            | 2.00            |  |
| 7       Paracetamol 500mg tablet       100       1       150701       30/07/20:       0.00       0.00         8       Paracetamol 120mg/5ml elixir       4       1       0.00       0.00         9       Oral rehydration salts       30       1       0.00       0.00         10       Salbutamol 100mcg Inhaler       2       1       none       0.00       0.00         11       Salbutamol 4mg tablet       50       1       0.00       0.00       0.00         12       Salbutamol 5mg/ml Resp. Soln 20ml       2       1       0.00       0.00         12       Salbutamol 5mg/ml Resp. Soln 20ml       2       1       0.00       0.00         14       Other charges       Item:                                                                                                    | 6                                                              | 5       |         | Amoxycillin 250mg Capsules        | 50       | 1           | KM3665   | 30/09/20: | 0.03       |                            | 1.50            |  |
| 8       Paracetamol 120mg/5ml elixir       4       1       0.00       0.00         9       Oral rehydration salts       30       1       0.00       0.00         10       Salbutamol 100mcg Inhaler       2       1       none       0.00       0.00         11       Salbutamol 4mg tablet       50       1       0.00       0.00         12       Salbutamol 5mg/ml Resp. Soln 20ml       2       1       0.00       0.00         12       Salbutamol 5mg/ml Resp. Soln 20ml       2       1       0.00       0.00         12       Salbutamol 5mg/ml Resp. Soln 20ml       2       1       0.00       0.00         14       0       0       0       0.00       0.00       0.00         12       Salbutamol 5mg/ml Resp. Soln 20ml       2       1       0.00       0.00         12       Salbutamol 5mg/ml Resp. Soln 20ml       2       1       0.00       Subtotal:       6.56         0 % tax:       0.00       5       0% tax:       0.00       10       10       10         13       14       15       15       0% tax:       0.00       10       10       10       10       10       10       10                                                                                                    | 7                                                              | '       |         | Paracetamol 500mg tablet          | 100      | 1           | 150701   | 30/07/20: | 0.00       |                            | 0.00            |  |
| 9       Oral rehydration salts       30       1       0.00       0.00         10       Salbutamol 100mcg Inhaler       2       1       none       0.00       0.00         11       Salbutamol 4mg tablet       50       1       0.00       0.00         12       Salbutamol 5mg/ml Resp. Soln 20ml       2       1       0.00       0.00         12       Salbutamol 5mg/ml Resp. Soln 20ml       2       1       0.00       0.00         12       Salbutamol 5mg/ml Resp. Soln 20ml       2       1       0.00       0.00         12       Salbutamol 5mg/ml Resp. Soln 20ml       2       1       0.00       0.00         14       Other charges       Item:                                                                                                    | 8                                                              | 3       |         | Paracetamol 120mg/5ml elixir      | 4        | 1           |          |           | 0.00       |                            | 0.00            |  |
| 10       Salbutamol 100mcg Inhaler       2       1       none       0.00       0.00         11       Salbutamol 4mg tablet       50       1       0.00       0.00         12       Salbutamol 5mg/ml Resp. Soln 20ml       2       1       0.00       0.00         III       Salbutamol 5mg/ml Resp. Soln 20ml       2       1       0.00       0.00         IIII       Salbutamol 5mg/ml Resp. Soln 20ml       2       1       0.00       0.00         IIIIIIIIIIIIIIIIIIIIIIIIIIIIIIIIIIII                                                                                                    | 9                                                              | •       |         | Oral rehydration salts            | 30       | 1           |          |           | 0.00       |                            | 0.00            |  |
| 11       Salbutamol 4mg tablet       50       1       0.00       0.00         12       Salbutamol 5mg/ml Resp. Soln 20ml       2       1       0.00       0.00         I2       Salbutamol 5mg/ml Resp. Soln 20ml       2       1       0.00       0.00         I2       Salbutamol 5mg/ml Resp. Soln 20ml       2       1       0.00       0.00         I2       Salbutamol 5mg/ml Resp. Soln 20ml       2       1       0.00       0.00         I2       Other charges       Item:       Amount:       0.00         Subtotal:       6.56       0 % tax:       0.00         Total:       6.56       0 K & Next       Delete       OK       Image: Colored and the second and the second and the se                                                                                                    | 1                                                              | 0       |         | Salbutamol 100mcg Inhaler         | 2        | 1           | none     |           | 0.00       |                            | 0.00            |  |
| 12       Salbutamol Smg/ml Resp. Soln 20ml       2       1       0.00       0.00         Image: Salbutamol Smg/ml Resp. Soln 20ml       2       1       0.00       0.00         Image: Salbutamol Smg/ml Resp. Soln 20ml       2       1       0.00       0.00         Image: Salbutamol Smg/ml Resp. Soln 20ml       2       1       0.00       0.00         Image: Salbutamol Smg/ml Resp. Soln 20ml       2       1       0.00       0.00         Image: Salbutamol Smg/ml Resp. Soln 20ml       2       1       0.00       0.00         Image: Salbutamol Smg/ml Resp. Soln 20ml       0       1       1       0.00         Image: Salbutamol Smg/ml Resp. Soln 20ml       0       1       1       0.00         Image: Salbutamol Smg/ml Resp. Soln 20ml       0       1       1       0.00         Salbutamol Smg/ml Resp. Soln 20ml       0       1       1       0.00         Subtotal: Salbutamol Smg/ml Resp. Soln 20ml       0       1       1       0.00         Subtotal: Salbutamol Smg/ml Resp. Soln 20ml       0       1       1       0.00         Subtotal: Salbutamol Smg/ml Resp. Soln 20ml       0       1       1       0.00         Salbutamol Smg/ml Resp. Soln 20ml       0       1       0 </td <td>1</td> <td>1</td> <td></td> <td>Salbutamol 4mg tablet</td> <td>50</td> <td>1</td> <td></td> <td></td> <td>0.00</td> <td></td> <td>0.00</td>                                                                                                    | 1                                                              | 1       |         | Salbutamol 4mg tablet             | 50       | 1           |          |           | 0.00       |                            | 0.00            |  |
| Conter charges Item: Amount: 0.00<br>Subtotal: 6.56<br>0 % tax: 0.00<br>Total: 6.56                                                                                                    | 1                                                              | 2       |         | Salbutamol 5mg/ml Resp. Soln 20ml | 2        | 1           |          |           | 0.00       |                            | 0.00            |  |
| Other charges Item:     Amount:     O.00 Subtotal:     6.56     0 % tax:     O.00 Total:     6.56                                                                                                    |                                                                |         |         |                                   |          |             |          |           |            |                            |                 |  |
| Other charges Item: I Amount: 0.00 Subtotal: 6.56 0% tax: 0.00 Total: 6.56                                                                                                    |                                                                |         |         |                                   |          |             |          |           |            |                            |                 |  |
| Subtotal:         6.56           0 % tax:         0.00           Total:         6.56           Hold         OK & Next         Delete         OK         OK                                                                                                    | <b>.</b>                                                       | 1       | 7 🗐     | Other charge                      | es Item: | I           |          |           |            | Amount:                    | 0.00            |  |
| Hold<br>Finalize Export batch: 0                                                                                                    |                                                                |         |         | 1                                 |          |             |          |           |            | Subtotal:                  | 6.56            |  |
| Hold     OK & Next     Delete     OK     OK                                                                                                    |                                                                |         |         |                                   |          |             |          |           |            | 0 % tax:                   | 0.00            |  |
| □ Hold<br>□ Finalize Export batch: 0 OK & Next Delete OK □ 🏈                                                                                                    |                                                                |         |         |                                   |          |             |          |           |            | Total:                     | 6.56            |  |
| □ Hold<br>□ Finalize Export batch: 0 OK & Next Delete OK □ 🗇                                                                                                    |                                                                |         |         |                                   |          |             |          |           |            |                            |                 |  |
| Finalize Export batch: 0 OK & Next Delete OK                                                                                                    | - Hold                                                         | ł       |         |                                   |          |             |          | 04.63     |            | Delate                     |                 |  |
|                                                                                                    | 🗌 Fina                                                         | lize    |         | Export batch: 0                   |          |             |          | OK & N    | lext       | Delete                     |                 |  |

Note the status detail. We want this to show "cn" and not "nw" or "sg" Hit the "confirm" truck.

For prescription, you won't see the "confirm" truck, simply review and click "OK" to close the prescription and mSupply will automatically confirm. For prescription, you will be facing "nw" invoices.

## The result

Once all the "sg" and "nw" invoices are processed, then your stock figures should update and they shouldn't be any stock that has been held as reserve.

Below the images should speak for themselves. Please compare the image below with the ones above at the start of this topic.

Paracetamol 500mg :

|                                          |                                        |                    |                |               |              |          |             |                                                                                             |              |          |            |            |        | -     |  |
|------------------------------------------|----------------------------------------|--------------------|----------------|---------------|--------------|----------|-------------|---------------------------------------------------------------------------------------------|--------------|----------|------------|------------|--------|-------|--|
| 9 😐 🔍                                    |                                        |                    |                |               |              |          | Item d      | letails                                                                                     |              |          |            |            |        |       |  |
| Seneral<br>Misc                          |                                        | ltem               | name Pa        | aracetamo     | ol 500m      | g tablet |             |                                                                                             |              |          |            | Store: Pha | armacy | ٥     |  |
| Isage                                    |                                        | ltem               | code po        | ct500tab      |              |          |             |                                                                                             |              |          |            |            |        |       |  |
| Stock<br>Ledger<br>Quotes<br>Backorders  | Show                                   | w zero line        | es (           | <b>P</b> rint | 5plit        | )        | Update sell | prices                                                                                      | Show related | invoices | Consolic   | Jate       | Labels |       |  |
| lotes                                    | Line                                   | Available<br>packs | Total<br>packs | Hold          | Pack<br>size | Batch    | Expdate     | Supplier                                                                                    | Manufacturer | Location | Cost Price | Sell Price | Status | Total |  |
| ill of materials                         | 1                                      | 10<br>22560        | 10<br>22560    |               | 1            | 130816   | 30/07/20    | in<br>1                                                                                     |              |          | 0.00       | 0.00       |        | 0     |  |
| Order options<br>Dispensing<br>Reporting | 3                                      | 17729              | 1/729          |               | 1            | 130810   | 51/07/20    | 3                                                                                           |              |          | 0.00       | 0.00       |        | 0     |  |
| og<br>IST<br>itores                      |                                        |                    |                |               |              |          |             |                                                                                             |              |          |            |            |        |       |  |
| Notes                                    |                                        |                    |                |               |              |          |             |                                                                                             |              |          |            |            |        |       |  |
|                                          | Stock Non stock items                  |                    |                |               |              |          |             |                                                                                             |              |          |            |            |        |       |  |
|                                          | Minimum stock 2000 Total stock value   |                    |                |               |              |          | 0.0         | 0.00 Non stock                                                                              |              |          | k item     |            |        |       |  |
|                                          | Stock on order 0 Total Volume          |                    |                |               |              |          |             |                                                                                             | 0.00         |          |            |            |        |       |  |
|                                          | Mor                                    | nths Cover         |                |               |              |          |             |                                                                                             |              |          |            |            |        |       |  |
|                                          | Based on 0 0 months usage Calculate    |                    |                |               |              |          |             | Exclude stock with expiry date less than 3 months<br>Generating an order for 0 months stock |              |          |            |            |        |       |  |
|                                          | Including stock on order (months cover |                    |                |               |              |          |             | ) will order a quantity of                                                                  |              |          |            |            |        |       |  |
|                                          |                                        |                    |                |               |              |          |             |                                                                                             |              |          |            |            |        |       |  |
| Delete                                   |                                        |                    |                |               |              |          |             | OK &                                                                                        | Previous     | OK &     | Next       | Cancel     |        | ОК    |  |

Amoxycillin 250mg :

|                                         |                         |                   |                  | ltem (         | details  |              |            |               |            |        |             |  |
|-----------------------------------------|-------------------------|-------------------|------------------|----------------|----------|--------------|------------|---------------|------------|--------|-------------|--|
| General<br>Misc                         | 🗊 Item                  | Store: Pha        | Store: Pharmacy  |                |          |              |            |               |            |        |             |  |
| Usage                                   | 🖬 Item                  | n code amoxy250   | cap              |                |          |              |            |               |            |        |             |  |
| Stock<br>Ledger<br>Quotes<br>Backorders | Show zero line          | es Print          | Split            | Update sel     | l prices | Show related | invoices   | Consolic      | late I     | abels  |             |  |
| Notes                                   | Line Available<br>packs | Total Hold        | Pack I<br>size I | Batch Expdate  | Supplier | Manufacturer | Location   | Cost Price    | Sell Price | Status | Total       |  |
| Bill of materials<br>Purchase Orders    | 1 42                    | 42                | 1 K              | M3665 30/09/20 |          |              |            | 0.05          | 0.03       |        | 0           |  |
| Dispensing                              |                         |                   |                  |                |          |              |            |               |            |        |             |  |
| Reporting                               |                         |                   |                  |                |          |              |            |               |            |        |             |  |
| Log                                     |                         |                   |                  |                |          |              |            |               |            |        |             |  |
| Stores                                  |                         |                   |                  |                |          |              |            |               |            |        |             |  |
|                                         |                         |                   |                  |                |          |              |            |               |            |        |             |  |
|                                         |                         |                   |                  |                |          |              |            |               |            |        |             |  |
|                                         | Stock Non stock items   |                   |                  |                |          |              |            |               |            |        |             |  |
|                                         | Minimum s               | tock 500          | 0 Tota           | l stock value  | 2.1      | 10           | Non        | stock item    | item       |        |             |  |
|                                         | Stock on I              | nand              | 42 Avera         | age unit cost  | 0.0      | )5           | Default c  | ustomer       |            |        |             |  |
|                                         | Stock on o              | rder              | о т              | otal Volume    | 0.0      | 00           |            |               |            |        |             |  |
|                                         | Months Cove             | r                 |                  |                |          |              |            |               |            |        |             |  |
|                                         | Based on                | 0                 | months us        | sage Calculate |          | Exclude      | stock with | expiry date   | less than  | 3 m    | onths       |  |
|                                         | F                       | For stock on hand |                  | (months cove   | er)      |              | Gene       | rating an oro | der for    | 0 m    | onths stock |  |
|                                         | Includi                 | ng stock on order |                  | (months cove   | er)      |              | will o     | order a quan  | tity of    |        |             |  |
|                                         |                         |                   |                  |                |          |              |            |               |            |        |             |  |
| Delete                                  |                         |                   |                  |                | OK &     | Previous     | OK &       | Next          | Cancel     |        | ОК          |  |

#### Previous: 25.03. Why is my stock balance report showing negative? || Next: 25.05. What do I need to set up mSupply Mobile?

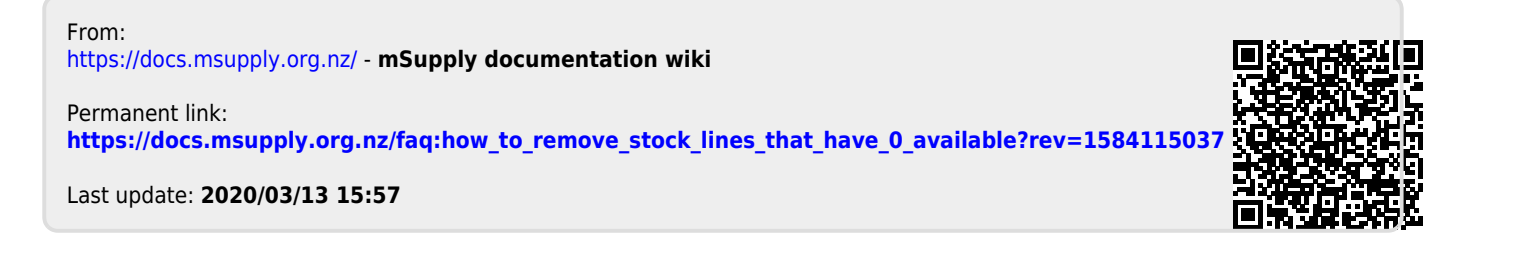